## <u>ชำระค่าลงทะเบียนเรียน และค่าธรรมเนียมต่างๆผ่าน Mobile Banking แบบง่ายๆ</u>

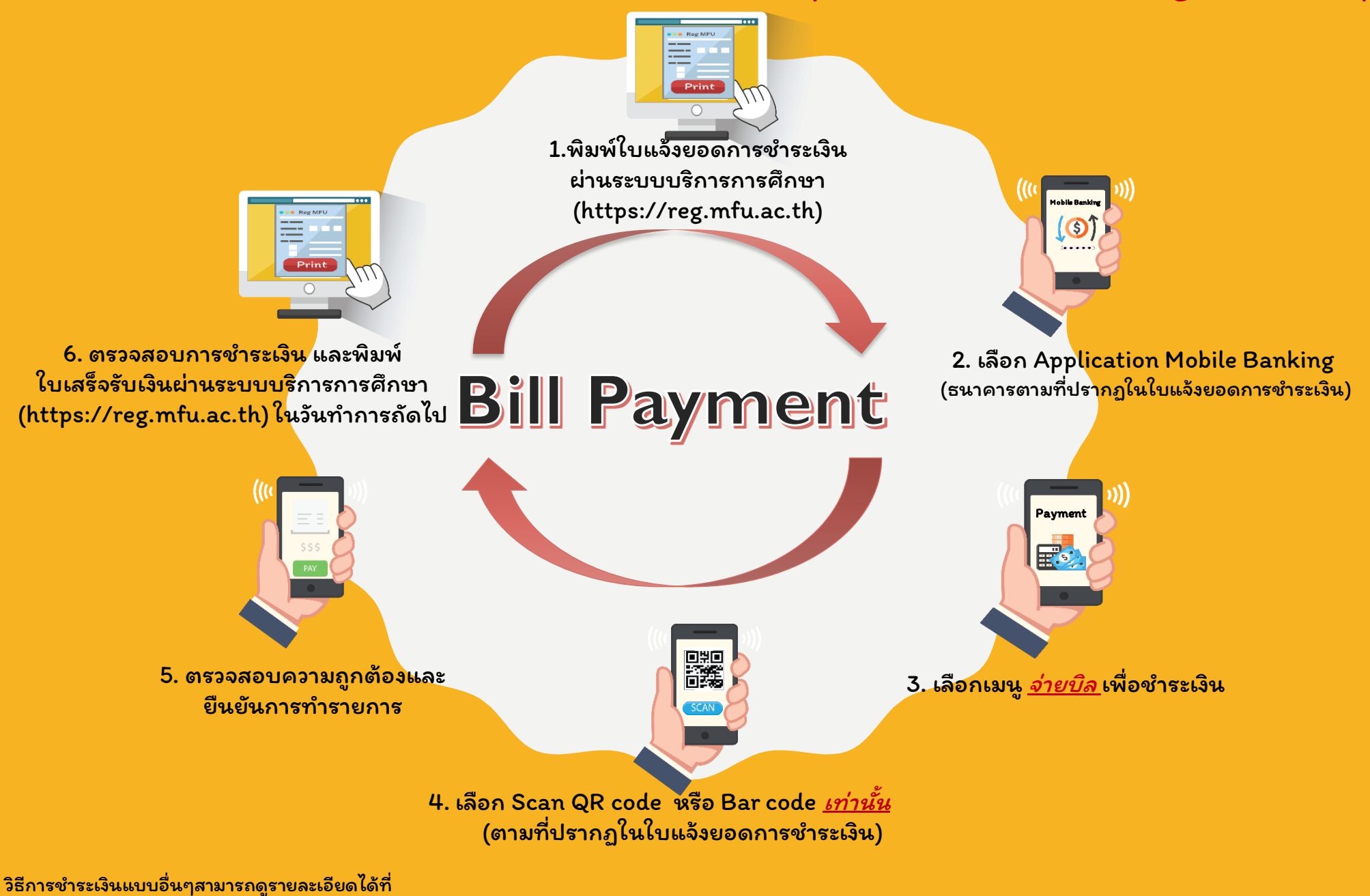

finance.mfu.ac.th/news-download.php?catid=9หรือ โทร. 053-916016 (ส่วนการเงินและบัญชี)